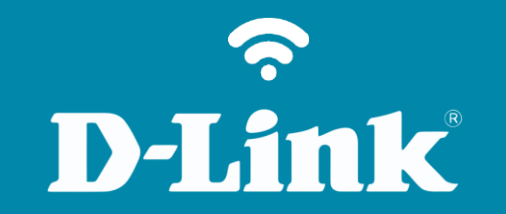

## Configuração de Internet - Modo IP Estático

**DI-524** 

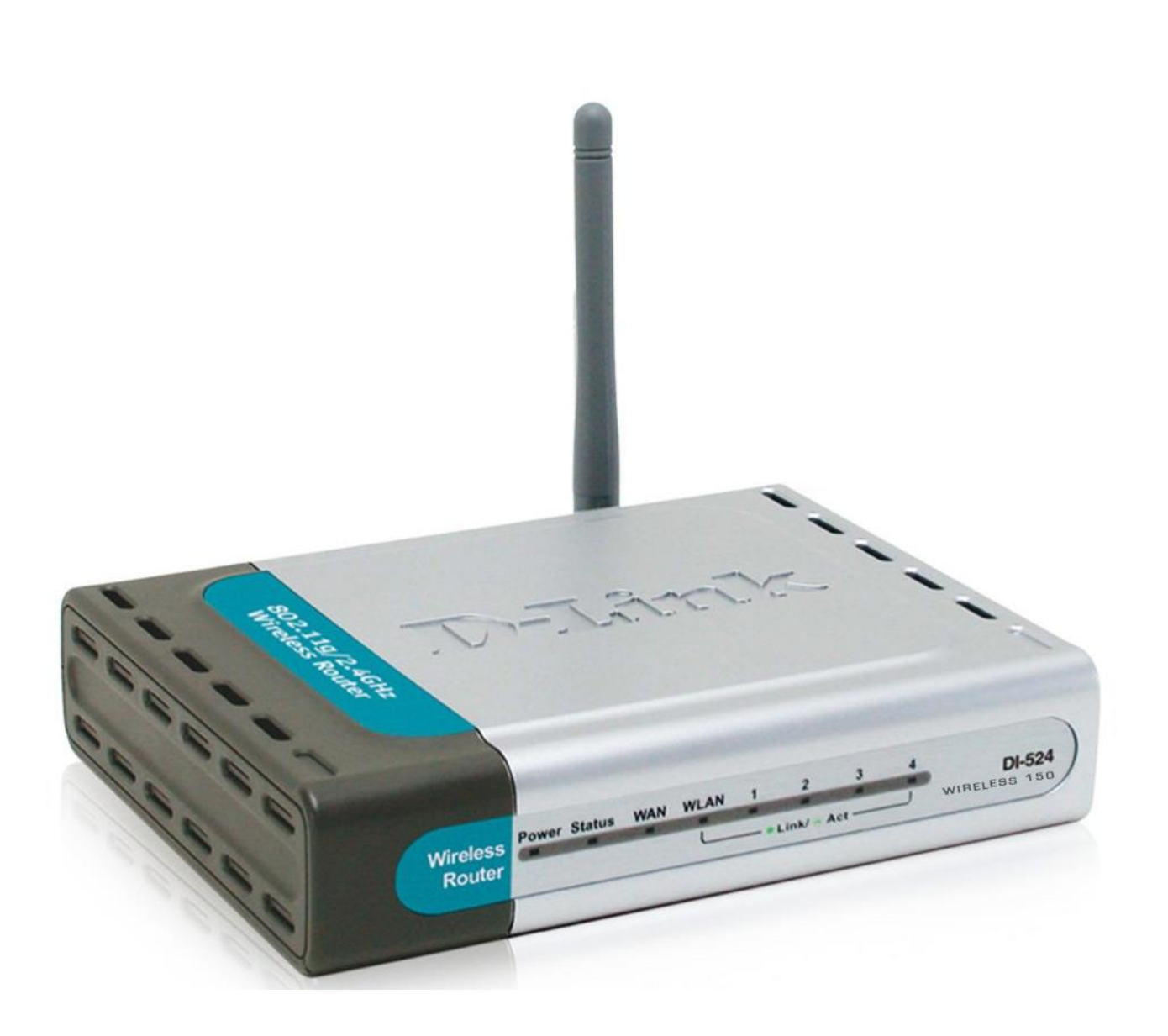

DI-524

## **D-Link**

## Procedimentos para configuração de Internet - Modo IP Estático

1- Para realizar o procedimento de configuração em modo **Static IP Address** o computador deve estar conectado via cabo Ethernet em uma das portas LAN do DI524/150 e o seu **Cable Modem** ou **Modem ADSL** em modo **PPPOE\*** conectado na Porta **WAN** do Roteador DI-524/150.

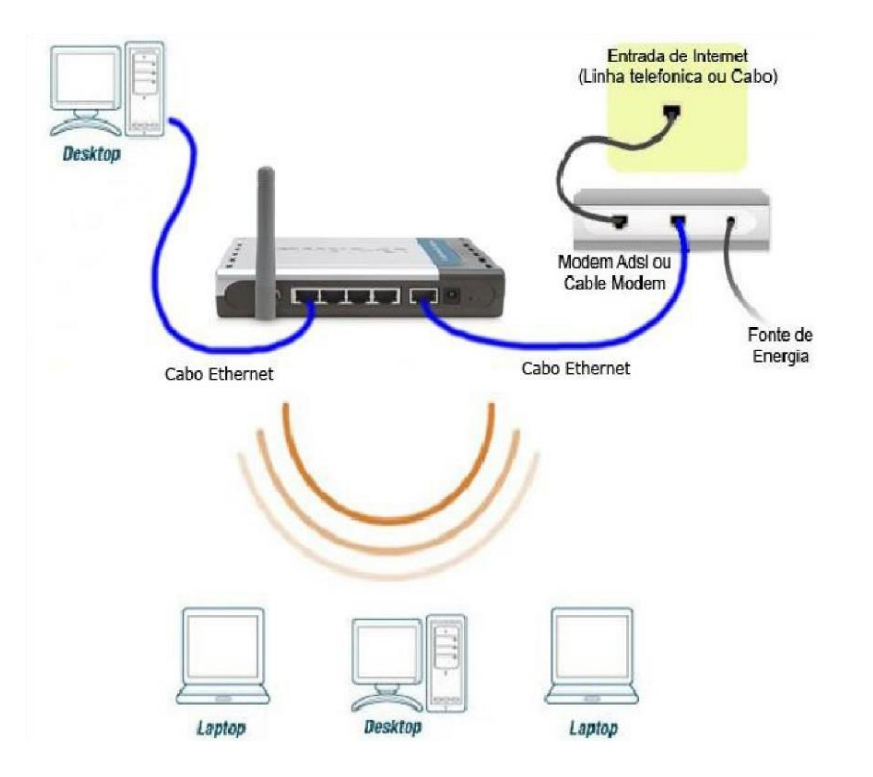

\*Para que o Roteador DI-524/150 navegue na internet utilizando a configuração em modo **Static IP Address**, o modem ADSL deve estar configurado em modo **PPPoE**. Para saber se o seu modem utiliza essa configuração basta verificar se o acesso à internet é direto sem necessidade de usar um discador.

Caso necessite de discador siga as instruções de configuração em modo **PPPoE** ou se o Modem estiver em modo **Static** seguir as instruções em modo **Dynamic IP Address**.

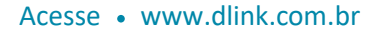

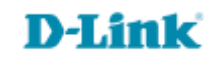

2- Para acessar a página de configuração abra o navegador de internet, digite na barra de endereços <u>http://192.168.0.1</u> e tecle **Enter** 

OBS: Para realizar estes procedimentos não é necessário estar conectado à internet.

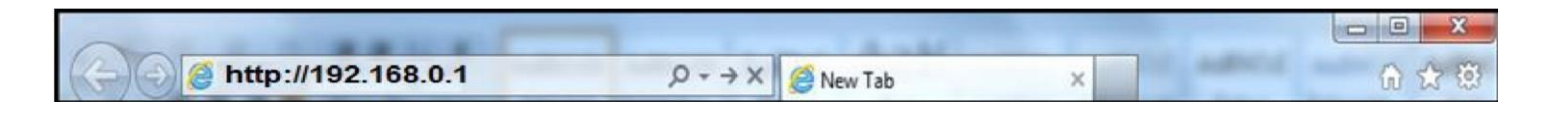

Logo em seguida abrirá uma janela de autenticação.

| Please type y       | our user name and password.                                                                      |
|---------------------|--------------------------------------------------------------------------------------------------|
| Site:               | 192.168.0.1                                                                                      |
| Realm               | DI-524                                                                                           |
| <u>U</u> ser Name   | admin                                                                                            |
| Password            |                                                                                                  |
| 🗖 <u>S</u> ave this | password in your password list                                                                   |
|                     | OK Cancel                                                                                        |
|                     | Please type y<br>Site:<br>Realm<br><u>U</u> ser Name<br><u>P</u> assword<br>IT <u>S</u> ave this |

User Name: admin Password: (Deixe o campo em branco)

Clique em **Ok**.

3- Com a tela de configuração aberta clique na aba **Home** depois no botão **WAN** localizado a esquerda da página e logo em seguida na opção **Static IP Address** no início da tela.

| Home Advan                                    | iced Tools Status Help                                                                                   |
|-----------------------------------------------|----------------------------------------------------------------------------------------------------|
| WAN Settings<br>Please select the appropriate | option to connect to your ISP.                                                                           |
| Oynamic IP Address                            | Choose this option to obtain an IP address automatically<br>from your ISP. (For most Cable modern users) |
| Static IP Address                             | Choose this option to set static IP information provided to<br>you by your ISP.                          |
| PPPoE                                         | Choose this option if your ISP uses PPPoE. (For most DSL users)                                          |
| Others                                        | PPTP , BigPond Cable , L2TP and Telia.                                                                   |
| Static IP Address                             |                                                                                                    |
| IP Address                                    | 0.0.0.0                                                                                                  |
| Subnet Mask                                   | 0.0.0.0                                                                                                  |
| ISP Gateway Address                           | 0.0.0.0                                                                                                  |
| Primary DNS Address                           | 0.0.0.0                                                                                                  |
| Secondary DNS Address                         | 0.0.0.0                                                                                                  |
| MTU                                           | 1500                                                                                                    |
| Keep Alive                                    | Enabled 		Disabled                                                                                       |
| ICHID                                         | C Enabled O Disabled                                                                                     |

**D-Link** 

4- Para configurar em modo Static IP Address você deve possuir os endereços de IP de WAN, Máscara, Gateway, DNS primário e secundário da operadora de Internet.

5- Na tela de configuração PPPoE, nos campos:

| Home                              | Advanced                 | Tools                                                                                                | Status | Hel |  |
|-----------------------------------|--------------------------|----------------------------------------------------------------------------------------------------|--------|-----|--|
| WAN Settings<br>Please select the | appropriate option to co | nnect to your ISF                                                                                    | 2      |     |  |
| O Dynamic IP                      | Address Choose from vo   | Choose this option to obtain an IP address automatically from your ISP. (For most Cable modem upper) |        |     |  |
| Static IP Add                     | dress Choose             | Choose this option to set static IP information provided to<br>you by your ISP                       |        |     |  |
| PPPoE                             | Choose                   | Choose this option if your ISP uses PPPoE. (For most DSI                                             |        |     |  |
| Others                            | PPTP,                    | PPTP , BigPond Cable , L2TP and Telia.                                                               |        |     |  |
| Static IP Addre                   | 255                      |                                                                                                    |        |     |  |
| IP Address                        | 0.0.0.0                  |                                                                                                    |        |     |  |
| Subnet Mask                       | 0.0.0.0                  |                                                                                                    |        |     |  |
| ISP Gateway Add                   | iress 0.0.0.0            |                                                                                                    |        |     |  |
| Primary DNS Ad                    | dress 0.0.0.0            |                                                                                                    |        |     |  |
| Secondary DNS                     | Address 0.0.0.0          |                                                                                                    |        |     |  |
| MTU                               | 1500                     |                                                                                                    |        |     |  |
| Keep Alive                        | Ena                      | Enabled O Disabled                                                                                   |        |     |  |
| IGMP                              | © Ena                    | bled 💿 Disable                                                                                       | b      |     |  |

IP Address: Digite o endereço IP (ex: 200.89.100.138)
Subnet Mask: Digite a máscara de sub-rede (ex: 255.255.255.0)
ISP Gateway Address: Digite o IP do Gateway Padrão (ex: 200.89.100.1)
Primary DNS Address: Digite o DNS Primário (ex: 200.204.0.10)
Secondary DNS Address: Digite o DNS Secundário (ex: 200.204.0.138)
Clique no botão Apply para salvar a configuração.

6- Clique no Botão **Continue** para continuar.

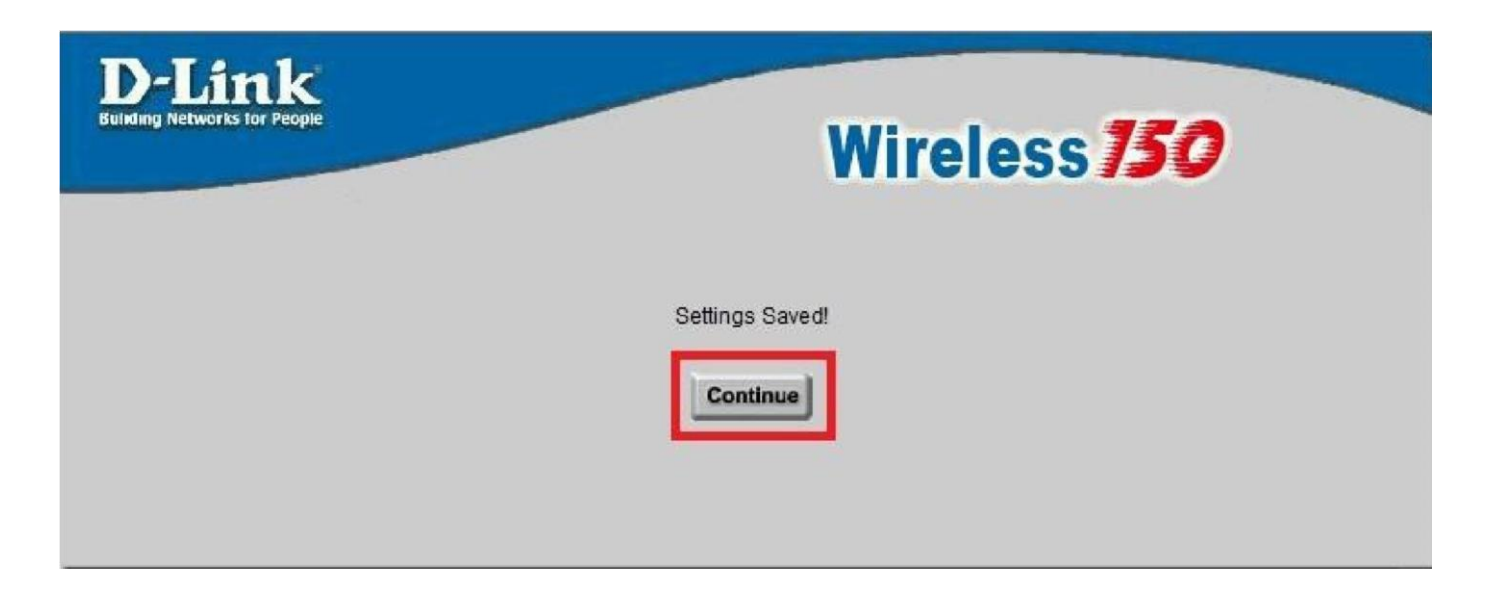

Configuração realizada com sucesso.

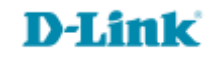

Suporte Técnico www.dlink.com.br/suporte